## How do I...Record paid leaves (sick, vacation, jury duty, etc...) on my 8-hour day?

All employees assigned a 9-80 schedule have an hourly view time card and a work week that begins at a specific time on the 8-hour day. <u>On the 8-hour day, TimeSaver must know what time a leave is taken in order to record the hours correctly</u>. **Do not** record paid leaves using this method on the 9-hour days.

## ACTION

1. Enter the *start* and *stop* times in your timecard.

4. Click Search to access the Select Transfer dialog box.

- 2. In the timecard grid, click the Transfer column on the row associated with the start and stop times.
- 3. **Click** the *down arrow* in the *Transfer* cell.

| 8:30AM | <ul> <li>12:30PM</li> </ul> |
|--------|-----------------------------|
|        | Search All+S                |

- 5. Complete the section of the Select Transfer box that applies. (I.e. cost coding).
- 6. In the bottom left hand corner of the box, click on the down arrow Work Rule area.
- 7. Select the appropriate Leave Work Rule; scroll down and look for the leave work rule that matches your 8-hour day.

| <none></none>              | • |
|----------------------------|---|
| Wed 1230P Compassionate Lv |   |
| Wed 1230P Comp Taken Hol   |   |
| Wed 1230P Comp Taken NS    |   |
| Wed 1230P Comp Taken Stat  |   |
| Wed 1230P Jury Duty        |   |
| Wed 1230P Sick Leave       |   |
| Wed 1230P Supervisory Lv   |   |
| Wed 1230P Vacation         |   |

Example of available options for an employee with a workweek that begins on Wednesday at 12:30 pm

Scenario # 1) I used 4 hours of sick leave and worked 4 hours on my 8-hour day.

| Date     | Pay Code | Amount | In     | Transfer               | Out     |
|----------|----------|--------|--------|------------------------|---------|
| Tue 1/08 |          |        |        |                        |         |
| Wed 1/09 |          |        | 8:30AM | ;;Wed 1230P Sick Leave | 12:30PM |
| Wed 1/09 |          |        | 1:00PM |                        | 5:00PM  |
| Thu 1/10 |          |        |        |                        |         |

Scenario # 2) I used 8 hours of jury duty on my 8-hour day. I did not work at all.

| Date     | Pay Code | Amount | In     | Transfer              | Out     |
|----------|----------|--------|--------|-----------------------|---------|
| Tue 1/08 |          |        |        |                       |         |
| Wed 1/09 |          |        | 8:30AM | ;;Wed 1230P Jury Duty | 12:30PM |
| Wed 1/09 |          |        | 1:00PM | ;;Wed 1230P Jury Duty | 5:00PM  |
| Thu 1/10 |          |        |        |                       |         |

Scenario # 3) I used 8 hours of comp time on my 8-hour day and then was called back to work.

| Date     | Pay Code | Amount | In     | Transfer                     | Out     |
|----------|----------|--------|--------|------------------------------|---------|
| Tue 1/08 |          |        |        |                              |         |
| Wed 1/09 |          |        | 8:30AM | ;;Wed 1230P Comp Taken Hol   | 12:30PM |
| Wed 1/09 |          |        | 1:00PM | ;;Wed 1230P Comp Taken Hol   | 5:00PM  |
| Wed 1/09 |          |        | 7:30PM | ;CALL BACK, SEIU 2 HR, pay 🔫 | 9:00PM  |

- 8. Select Save.
- 9. To verify your daily hours, **locate** the *Totals* & *Schedule tab* at the bottom of the *Timecard*. **Click** the *drop down arrow* and change display to Daily. **Click** on the day you wish to verify.
- 10. To change the width of a column, place the cursor over the divider between each column heading, **click and drag** the divider to the left or right. **Click** the heading of a column to change the order of entries.